## **USER GUIDE FOR BITDEFENDER 2018**

## FOR WINDOWS:

## **Direct Installation Process**

- 1) Uninstall any other security software before installing Bitdefender to avoid slowing down your system.
- 2) Visit to <u>https://central.bitdefender.com</u> and follow below steps:
  - You can create account using valid Email-ID/GMAIL-ID/FACEBOOK.
  - Click on "Create One" to create account with valid Email-ID
  - Fill up the information to create the account.
  - Then click on Create Account.
  - Account will be created.

| E-mail address |                                                                             |       |
|----------------|-----------------------------------------------------------------------------|-------|
| Password       |                                                                             | SHOV  |
| ]              | SIGN IN                                                                     |       |
|                |                                                                             |       |
| F              | orgot my password                                                           |       |
| F.<br>Don't ha | orgot my password                                                           | ount? |
| Fo<br>Don't ha | orgot my password<br>ve a Bitdefender acco<br>Create one                    | ount? |
| Fo<br>Don't ha | orgot my password<br>ve a Bitdefender acco<br>Create one<br>OR SIGN IN WITH | ount? |

- Click on '**My Subscriptions'**, then click on Activation Code.
- In the dialog box type the Activation Code and Click on Activate button.

| ~        | Activity                                   | <u>^</u>         |                                                                  |   |            |                 |
|----------|--------------------------------------------|------------------|------------------------------------------------------------------|---|------------|-----------------|
| Q        | My Devices                                 | MY SUBS          | Activation code                                                  | × |            | ACTIVATION CODE |
| 8        | Parental Advisor                           | Renew or add a s | Please insert the activation code to activate your subscription. |   | f them.    | ×               |
| <b>A</b> | Premium Services                           | Bitdefe          | *********                                                        |   | DEVICES: 0 |                 |
| Ð        | My Subscriptions                           |                  | ACTIVATION CODE                                                  |   |            |                 |
| 0        | My Offers                                  |                  | Do you have an old license key? Get your FREE upgrade now!       |   |            |                 |
| ٥        | Support                                    |                  |                                                                  |   |            |                 |
| Terms    | of service 🗰 EN (GB)<br>© 2017 Bitdefender |                  |                                                                  |   |            |                 |
|          | v2.17.1238-36192a0                         |                  |                                                                  |   |            |                 |

3) Select 'My Devices' panel.

4) In the 'My Devices' window, click INSTALL Bitdefender.

| Install Bitdefende<br>Click on the button to download | r × |
|-------------------------------------------------------|-----|
| DOWNLOAD                                              |     |
| On another device                                     |     |
|                                                       |     |

5) Click on Download button to download the installer agent.

6) Run/Execute the downloaded installer file.(Right click on the file you've saved > Run as administrator.)

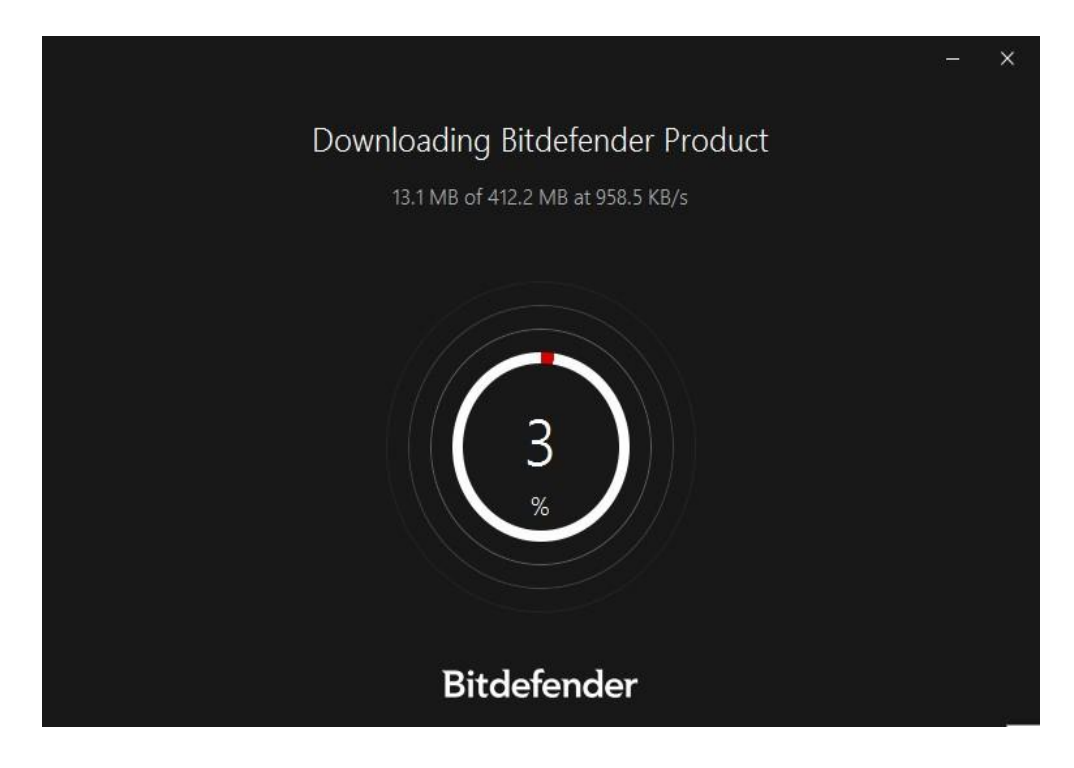

- 7) Wait for download to complete and follow the on-screen instructions.
- 8) After installation, your account will be linked with your device.

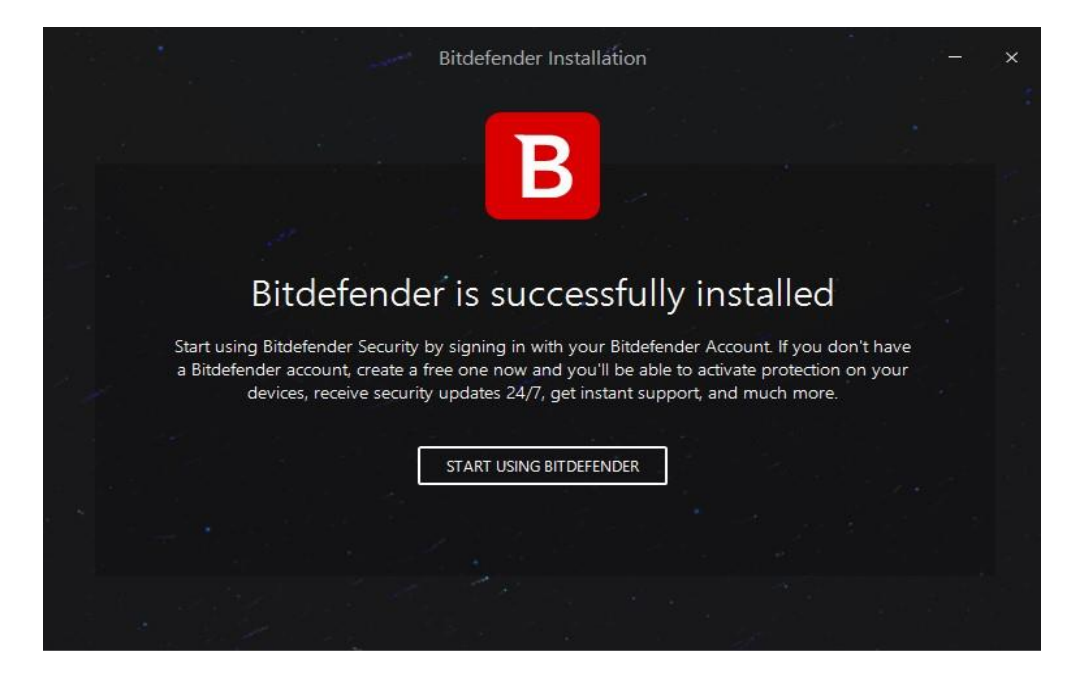

9) Now, you can manage security level of your system using Bitdefender security.

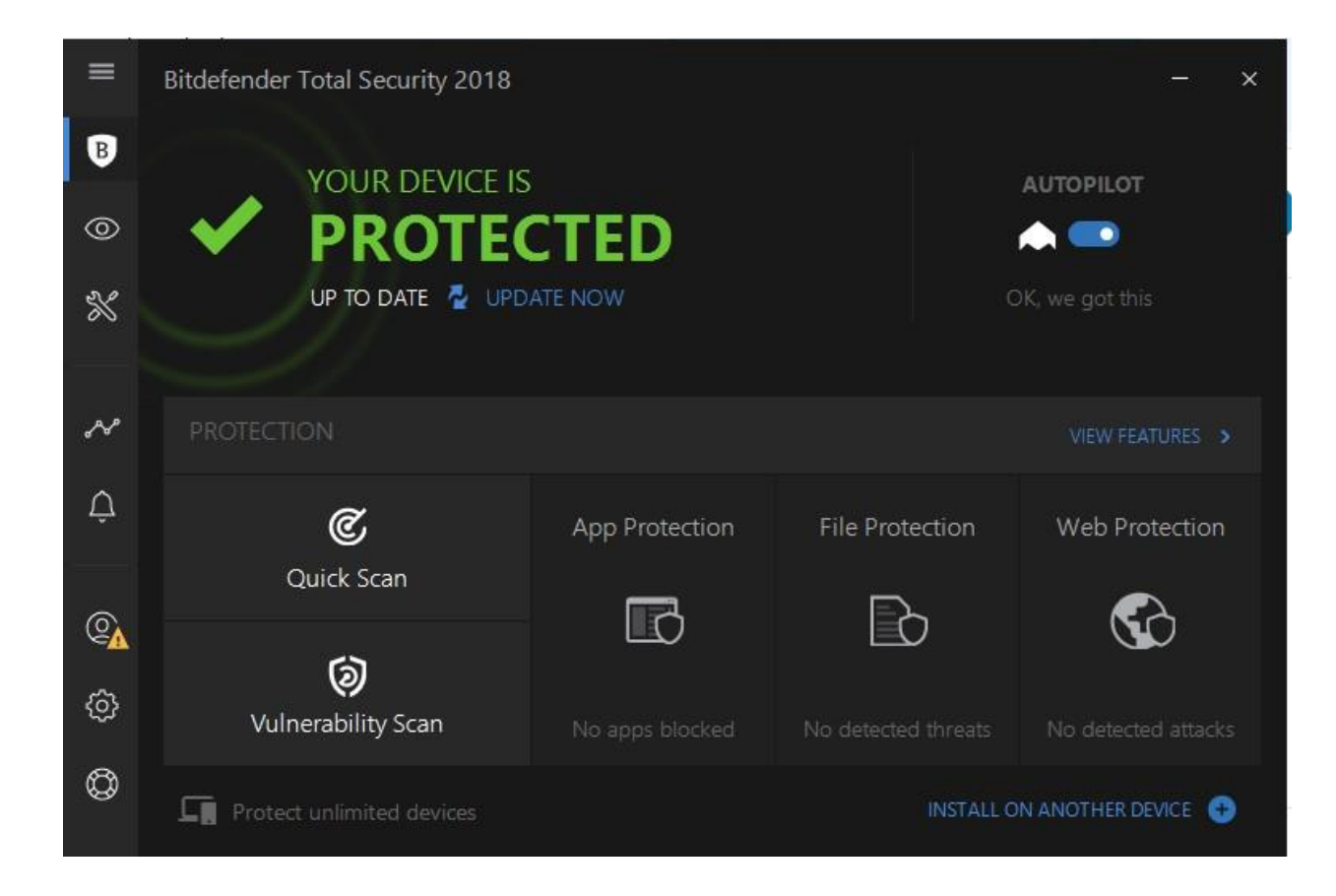

10. Finish

## Installation with DVD :

1) Uninstall any other security software before installing Bitdefender to avoid slowing down your system.

- 2) Disconnect your internet connection to install Bitdefender from the installation disc, insert the disc In the optical drive. Installation screen should be displayed in a few moments. Follow the instructions to start installation.
  - Insert optical drive or disk into CD/DVD drive.
  - Double click on CD/DVD drive, it will auto run or
  - Run Autorun.exe from CD/DVD

| 🎉 css                                   | 9/8/2016 9:00 PM  | File folder           |              |
|-----------------------------------------|-------------------|-----------------------|--------------|
| 鷆 images                                | 6/30/2017 5:41 PM | File folder           |              |
| 鷆 lang                                  | 6/30/2017 5:41 PM | File folder           |              |
| ) products                              | 9/9/2016 11:14 PM | File folder           |              |
| DS_Store                                | 9/8/2016 6:43 PM  | DS_STORE File         | 7 KB         |
| B Autorun.exe                           |                   |                       |              |
| autorun.html                            | 9/14/2016 7:23 PM | Firefox HTML Docu     | 10 KB        |
| autorun.inf                             | 8/23/2016 2:33 PM | Setup Information     | 1 KB         |
| autorun.tis                             | 9/14/2016 3:28 PM | TIS File              | 5 KB         |
| B bdicon.ico                            | 8/23/2016 2:33 PM | Icon                  | 196 KB       |
| MasterDVD-Bd_IS_2018_en_US-07072017.iso | 8/3/2017 2:33 PM  | WinRAR archive        | 1,713,222 KB |
| 🚳 sciter32.dll                          | 8/23/2016 2:33 PM | Application extension | 3,789 KB     |
|                                         |                   |                       |              |

• click on Install

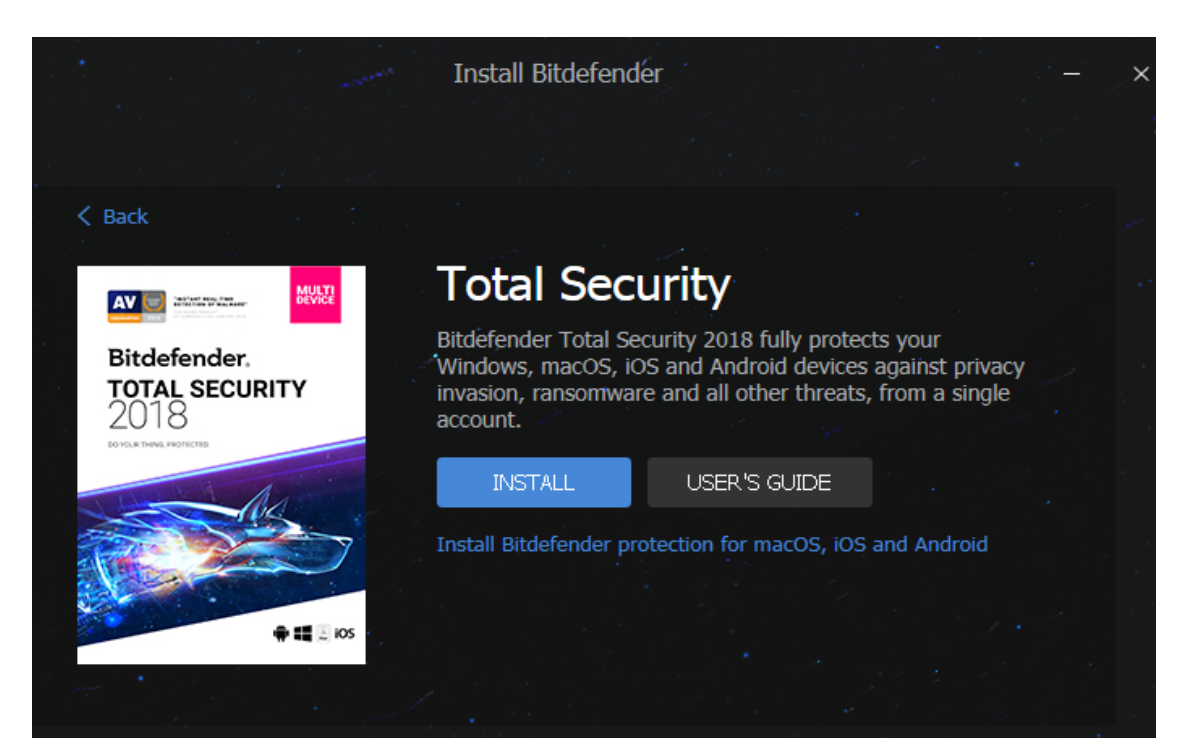

• Installation page will open then click on install.

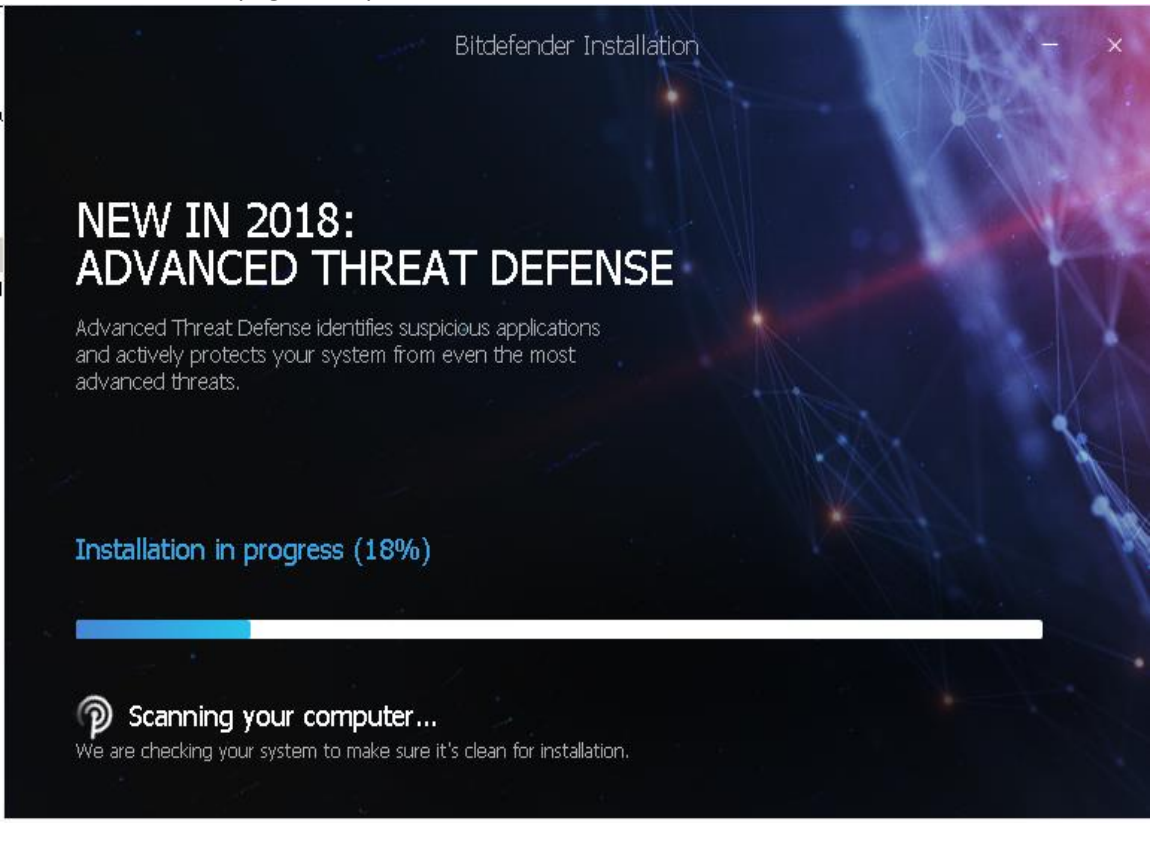

- Wait for little moment to complete the installation.
- Bitdefender is installed successfully message will be displayed.

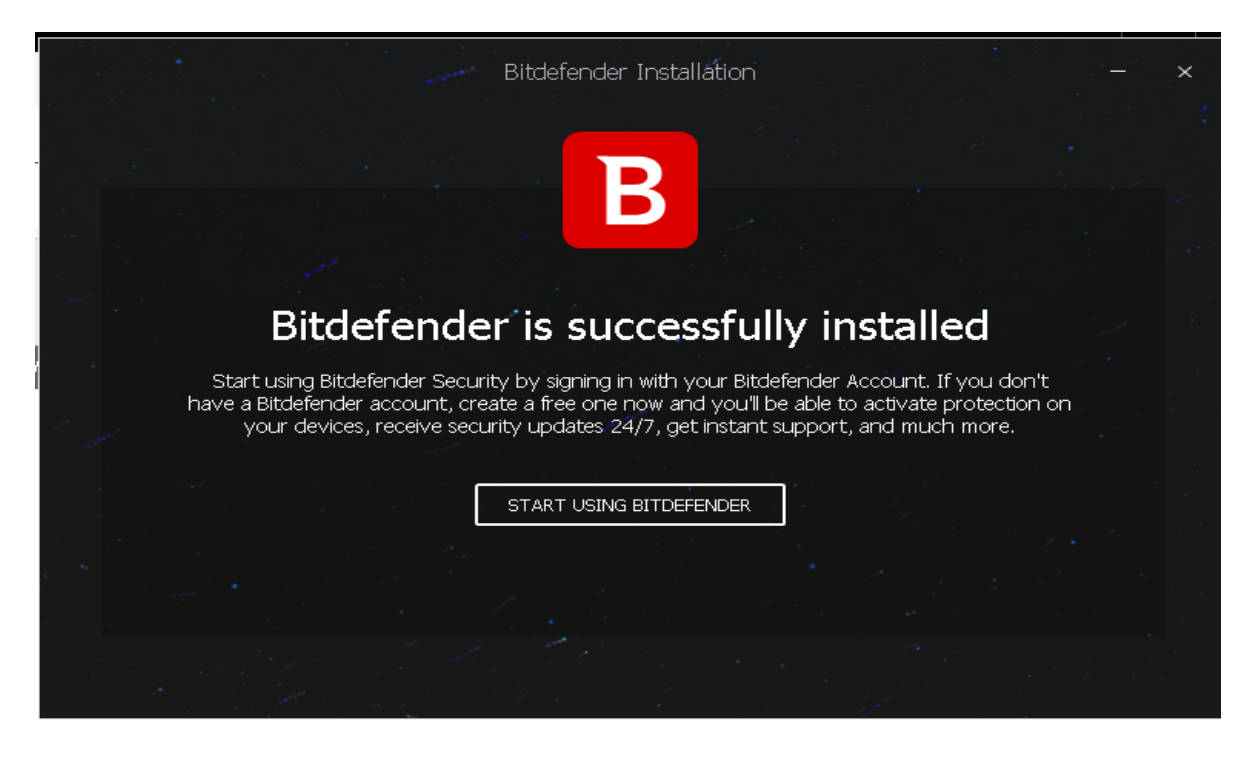

- 3) Now connect your internet connection.
- 4) Follow the onscreen instructions to create an account (BitDefender central account).
- 4) Visit to <u>https://central.bitdefender.com</u> and follow below steps:
  - You can create account using valid Email-ID/GMAIL-ID/FACEBOOK.
  - Click on "Create One" to create account with valid Email-ID
  - Fill up the information to create the account.
  - Then click on Create Account.
  - Account will be created.

| E-mail address |                   |       |
|----------------|-------------------|-------|
| Password       |                   | SHOW  |
|                | SIGN IN           |       |
| F              | orgot my password |       |
| Don't ha       | reate one         | ount? |
|                | OR SIGN IN WITH   |       |
|                | Gt                |       |

- Click on '**My Subscriptions'**, then click on Activation Code.
- In the dialog box type the Activation Code and Click on Activate button.

|          |                        |                  |                                                                  | _ |            |                 |
|----------|------------------------|------------------|------------------------------------------------------------------|---|------------|-----------------|
| ~        | Activity               |                  |                                                                  |   |            |                 |
| Ģ        | My Devices             | MY SUBS          | Activation code                                                  | × |            | ACTIVATION CODE |
| В        | Parental Advisor       | Renew or add a s | Please insert the activation code to activate your subscription. |   | f them.    | ×               |
| <b>A</b> | Premium Services       |                  | ******                                                           |   |            |                 |
| -        | My Subscriptions       | Total            | ACTIVATION CODE                                                  |   | DEVICES: 0 |                 |
|          | my oubscriptions       |                  |                                                                  |   |            |                 |
| Ø        | My Offers              |                  | Do you have an old license key? Get your FREE upgrade now!       |   |            |                 |
| ٢        | Support                |                  |                                                                  |   |            |                 |
| Term     | s of service 🗰 EN (GB) |                  |                                                                  |   |            |                 |
|          | © 2017 Bitdefender     |                  |                                                                  |   |            |                 |
|          |                        |                  |                                                                  |   |            |                 |

- 7) Select the My Devices panel.
- 8) In the My Devices window, click **INSTALL** Bitdefender.

| Install Bitdefender<br>Click on the button to download | × |
|--------------------------------------------------------|---|
| DOWNLOAD                                               |   |
| On another device                                      |   |
|                                                        |   |

- 9) Click on Download button to download the installer agent.
- 10) Wait for the 10.2 MB download to complete, then run the installer (right click on the file you've saved >Run as administrator.)
- 11) Close the window & click Yes if it starts downloading.
- 12) Now your account will be linked with your device.

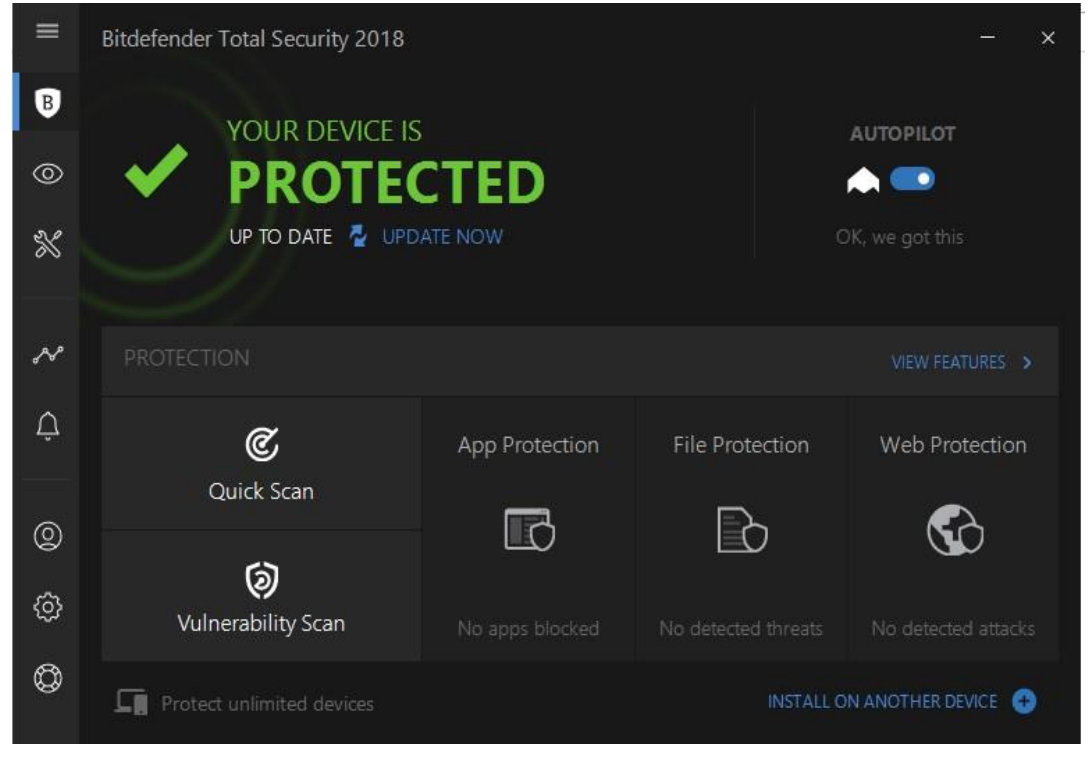

13) Now, you can manage security level of your system using Bitdefender antivirus.